## <u>User Manual for Volunteer new Login creation and existing Mobile</u> <u>Number Updation</u>

**Step 1:** Please use web url <u>https://ump.pmjay.gov.in/</u> to Volunteers new login creation through Signup in UMP portal.

| ← → C ■ ump.pmjay.gov.in                                                                                                    |                                                                                                    | G 🖄                                                    | Ŷ          | * [   | 3 (  | ) 1 |
|----------------------------------------------------------------------------------------------------|----------------------------------------------------------------------------------------------------|--------------------------------------------------------|------------|-------|------|-----|
| Pational<br>reach<br>reachoritu                                                                                                    | USER MANAGEMENT PORTAL<br>LOGIN<br>Registered Mobile No/User ID*<br>Type here<br>Authentication Mode*<br>Select | Clea<br>VERIF                                          | r All<br>Y | Langi | lage |     |
| Welcome to<br>Ayushman Bharat<br>Pradhan Mantri Jan Arogya Yojana<br>Copright © 2022 - All Rights Reserved - Official servedire of National | LogiN<br>If you don't have an acc<br>For Signup tuto                                                            | Forgst crede<br>ount, please SIO<br>rial, please Click | NUP        |       |      |     |

**Step 2:** User enters the Aadhaar number, validates it and selects the E-KYC modes (Aadhaar OTP/Fingerprint). Post validating Aadhaar number, user will allow consent and click on the submit button.

| ← C (☐ https://betaump.pmjay.gov.in/signup                                                                                     | 💧 ··· 😩 Ø 🔿 🏹 🖬 😚 A 🔗                                                                |
|----------------------------------------------------------------------------------------------------|--------------------------------------------------------------------------------------|
|                                                                                                    | USER MANAGEMENT PORTAL                                                               |
|                                                                                                    | Aadhaar Number* Clear All                                                            |
| The sector                                                                                                    |                                                                                      |
| I SALE ALL                                                                                                    | E-KYC Mode*                                                                          |
| national Antional Antional                                                                                                    | Aadhaar OTP 🗸 🗸                                                                      |
| authority                                                                                                    | OTP has been sent to your aadhaar registered mobile number *****1243<br>Aadhaar OTP* |
| Welcome to                                                                                                    | 379145                                                                               |
| Ayushman Bharat                                                                                                    | SUBMIT                                                                               |
| Pradhan Mantri Jan Arogya Yojana                                                                                               | If you already have an account, please LOGIN                                         |
|                                                                                                    | For Signup tutorial, please Click here                                               |
| Copyright © 2022 - All Rights Reserved - Official website of Pradhan<br>Mantri Jan Arogya Yojana (PM-JAY), Government of India |                                                                                      |

**Step 3:** User can enter the address details or select the check box in case the current address is same as that of Aadhaar address. User Will enter Email id and Mobile number and verify them through a link sent on mail and Mobile OTP respectively.

| C ump.pmjay.gov.in/dashb        | pard              |                | G 🖻 🛧 🗯 🗖                        |
|---------------------------------|-------------------|----------------|----------------------------------|
| heath<br>authority              | MANAGEMENT PORTAL |                | A+ A A                           |
| Personal Information            |                   |                |                                  |
| Name                            | Gender            | Age            |                                  |
| K Srinivasulu                   | Male              | 32             |                                  |
| Aadhaar Address                 |                   |                |                                  |
| House Number/Village            | Pincode           | State          | District                         |
| 2 Gollapalle                    | 517403            | Andhra Pradesh | Chittoor                         |
| Current address is same as aadh | aar address       |                |                                  |
| Current Address                 |                   |                |                                  |
| House Number/Village*           | Pincode*          | State*         | District*                        |
| 2 Gollapalle                    | 517403            | Andhra Pradesh | <ul> <li>✓ Chittoor ✓</li> </ul> |

**Step 4:** user can select the Parent Entity, Entry Type, Entity Name, User role and Application options select as shown in the screenshot below.

| Parent Entity* |        | Entity Type* |   | Entity Name* |        | User Role*   |   |
|----------------|--------|--------------|---|--------------|--------|--------------|---|
| SHA AP         | $\sim$ | Division     | ~ | IT           | $\sim$ | Operator-BIS | ~ |
| pplication*    |        |              |   |              |        |              |   |
| BIS            | ~      | ADD          |   |              |        |              |   |

**Step 5:** Users create their own Login credentials for further logins and click on "submit". Login creation Alert Message displayed. After SHA AP due approval users start the beneficiary enrollments through Ayushman Bharat Mobile Application.

| Jser Credentials       |           |                   |        |
|------------------------|-----------|-------------------|--------|
| Jsername*<br>Type Here | Password* | Confirm Password* | •      |
|                        |           |                   | SUBMIT |

| # Parent Entity           | Entity type | Entity Name | Role                                                                  | Application         | Date             | Action |
|---------------------------|-------------|-------------|-----------------------------------------------------------------------|---------------------|------------------|--------|
| 1. SHA AP                 | Division    | іт          | Operator-BIS                                                          | BIS                 | 19-10-23 (10:50) | Ē      |
| User Credential           | ls          | Your accou  | Account Created !<br>ht has been created. However, roles<br>approval. | s has been sent for |                  | < 1 >  |
| Username*<br>Ksrinivasulu | Pas         | SI<br>Ke    | Login to track the status.                                            |                     | Ø 0              |        |
|                           |             |             |                                                                       |                     |                  | SUBMIT |

**Step 6:** PMJAY User enters user ID/mobile number and click on verify button and user will be required to select authentication mode (Mobile OTP, Aadhaar OTP, Password) the user provides input depending upon the selected auth mode. Finally, user enters captcha and click on the login button.

| ⊙ PMUAY-UMP × +                                                                                                  | Ŵ.                                                                   | - a :       |
|----------------------------------------------------------------------------------------------------|----------------------------------------------------------------------|-------------|
| ← → C 👔 umppmjay.gov.in                                                                                          | *) 🛛                                                                 | 😁 Incognito |
|                                                                                                    | USER MANAGEMENT PORTAL                                               | Language 🖓  |
|                                                                                                    | LOGIN<br>Registered Mobile No/User10* Clear Al                       |             |
| 16 1 11 1 2 - 2                                                                                                  | XXXXXXXX 0                                                           |             |
| antional (                                                                                                    | Authentication Mode*                                                 |             |
| heatha<br>authority                                                                                              | Mobile_OTP ~                                                         |             |
|                                                                                                    | OTP has been sent to your registered mobile number *****6989<br>OTP* |             |
| Welcome to                                                                                                    | 647868 RESEND OTP                                                    |             |
| Ayushman Bharat<br>Pradhan Mantri Jan Arogya Yojana                                                              | Click on Resent OTP after 127sec<br>Captions*                        |             |
|                                                                                                    | 26kf2r C                                                             |             |
| Copyright © 2022 - All Rights Reserved - Official website of Nat<br>Health Authority (NeXA), Government of India | unt LOGIN                                                            |             |

**Step 7:** User logs into the system, user dashboard will appear on the screen which displays user's profile details, Activity log, Active Since date, Last login details.

| $\rightarrow$ ( | C 🔒 ump.pmjay.go             | v.in        |                 |              |                   |                             | 🖈 🔲 👼 Incognito                                             |
|-----------------|------------------------------|-------------|-----------------|--------------|-------------------|-----------------------------|-------------------------------------------------------------|
|                 | ational<br>ealth<br>uthority | USER MA     | NAGEMENT PORTAL |              |                   | User Dashboard A+ A A- AYII | NAVILLI VENKATA DURGARAO 🕶                                  |
|                 | AYINAVILLI V<br>DURGARAO     | /ENKATA     | 30 Yrs          | Male         | Andhra<br>Pradesh | Activity Log                | Active Since: 21-09-2023<br>Last Login: 19-10-2023, (11:13) |
|                 |                              |             |                 |              |                   |                             |                                                             |
| M               | y Roles                      |             |                 |              |                   |                             | ADD ROLE                                                    |
| #               | Parent Entity                | Entity type | Entity Name     | Role         | Application       | Date of status 🗘            | Status Action                                               |
| 1.              | SHA AP                       | Division    | IT              | Operator-BIS | S BIS             | 21-09-2023                  | Approved                                                    |
|                 |                              |             |                 |              |                   |                             | < 1 >                                                       |

**Step 8:** User click on the name, a drop down will appear which consists of (Change password, Update details, Delete account, Logout). Select Update details for updation of Mobile Number.

| PMUAY - UMP     | × +           |              |              |               |                     | Ŷ               | - a ×           |
|-----------------|---------------|--------------|--------------|---------------|---------------------|-----------------|-----------------|
| ⇒ C (ii ump.pr  | njay.gov.in   |              |              |               |                     | e 🖈 🛙           | 🔒 Incognito 🚦   |
| E neterni 🛞     | USER MANAGEME | ENT PORTAL   |              |               | User Deahboard   A+ |                 | KATA DURGARAD - |
| AYINAVILLI V    | ENKATA        | 00 V/v. Mala | Andhra       |               |                     | Change Password | _               |
| DURGARAO        |               | ou tro male  | Piadesh      |               |                     | Update Details  |                 |
|                 |               |              |              |               |                     | Gelete account  |                 |
|                 |               |              |              |               |                     | Logout          |                 |
| My Roles        |               |              |              |               |                     |                 | ADD ROLE        |
| e Parent Entity | Envity type   | Entity Name  | Role         | Application 🗘 | Date of status      | Status          | Action          |
| 1. SHA AP       | Division      | п            | Operator-BIS | BIS           | 21-09-2023          | Approved        |                 |
|                 |               |              |              |               |                     |                 | <1>             |

Step 9: Users will be able to update the mobile number, email ID, Nature of Employment, Designation and Photo. Please Update all mentioned details and submit after getting due approval from SHA AP new mobile number will be updated.

| Pational Subscript USER MANAGEMENT PORTAL             |              | User Dashboard | A+ A A-   A  | (INAVILLI VENKATA DURGARAO +                                |
|-------------------------------------------------------|--------------|----------------|--------------|-------------------------------------------------------------|
| AYINAVILLI VENKATA<br>DURGARAO 30 Yrs                 | Male Pradesh |                | Activity Log | Active Since: 21-09-2023<br>Last Login: 19-10-2023, (11:13) |
| ✓ Update Profile                                      |              |                |              |                                                             |
| Mobile Number Type here VERIFY Email Type here VERIFY |              |                |              |                                                             |
| Nature Of Employment Select                           | UPDATE       |                |              |                                                             |
| Designation Type here Upload New Picture ()           | UPDATE       |                |              |                                                             |

## Thank you.